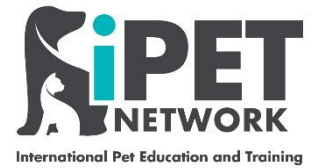

# ASL Web Portal – Registering a Student (Groups) - (Short courses only)

Please follow the instructions and the screen grabs below to register your students.

## Step 1

Using https://ipetwp.aptechsystem.co.uk/pages/centrelogon.aspx link, input your unique login details (provided by iPET Network) to access the Web Portal. Please note you will need you your 'centre number' which is detailed on your approval certificate. You will be asked to change your password on the first time logging in and then asked to log in again with your new password.

| Email - Alex Mould - Outlook X Login to iPET Net | work 🗙 🗋 https://ipetdev.aptechsystem.c 🗙 🔯 Email - iPet Network - Outlook 🗴                                                        | Registration Form.pdf × + | - 0 ×            |
|--------------------------------------------------|----------------------------------------------------------------------------------------------------|---------------------------|------------------|
| ← → ◯ ⋒ A https://ipetdev.apt                    | chsystem.com/pages/centreLogon.aspx                                                                                                 | 9 🌣 🖆                     | 🔁 Sign in 🦓 …    |
| Mail – sarah@fourp QuartzWeb O The Portal        | Organisation Name                                                                                                    |                           | Cther favourites |
|                                                  | International Pot Education and Training                                                                                            |                           |                  |
|                                                  | Centre Login                                                                                                    |                           |                  |
|                                                  | This is a secure area, to continue you must sign in below.                                                                          |                           |                  |
|                                                  | For support or access, please contact the IT department at<br>info@ipetnetwork.co.uk                                                |                           |                  |
|                                                  |                                                                                                    |                           |                  |
|                                                  | PIN Password (case sensitive)                                                                                                    |                           |                  |
|                                                  | Centre number                                                                                                    |                           |                  |
|                                                  | Email address 200001                                                                                                    |                           |                  |
|                                                  | Re-enter email address                                                                                                    |                           |                  |
|                                                  | sent to address provided above                                                                                                    |                           |                  |
|                                                  | Forgotten password Sign in                                                                                                    |                           |                  |
|                                                  | (Gradito) (Gyate)                                                                                                    |                           |                  |
|                                                  | By logging on to IPET Network, you confirm that you will abide by<br>the rules and procedures as set out in the IPET Network centre |                           |                  |
|                                                  | guide, in particular you will have read and understood the<br>guidance on data protection and will not access or extract data       |                           |                  |
|                                                  |                                                                                                    | A 🖈 🚊 🗖 🗛                 | → 12:44 _        |
| - y type hare to search                          |                                                                                                    |                           | 18/08/2020       |
|                                                  |                                                                                                    |                           |                  |
|                                                  |                                                                                                    |                           |                  |
|                                                  |                                                                                                    |                           |                  |
|                                                  |                                                                                                    |                           |                  |
|                                                  |                                                                                                    |                           |                  |
|                                                  |                                                                                                    |                           |                  |
|                                                  |                                                                                                    |                           |                  |
|                                                  |                                                                                                    |                           |                  |
|                                                  |                                                                                                    |                           |                  |
|                                                  |                                                                                                    |                           |                  |
|                                                  |                                                                                                    |                           |                  |
|                                                  |                                                                                                    |                           |                  |
|                                                  |                                                                                                    |                           |                  |
|                                                  |                                                                                                    |                           |                  |
|                                                  |                                                                                                    |                           |                  |
|                                                  |                                                                                                    |                           |                  |
|                                                  |                                                                                                    |                           |                  |
|                                                  |                                                                                                    |                           |                  |
|                                                  |                                                                                                    |                           |                  |
|                                                  |                                                                                                    |                           |                  |
|                                                  |                                                                                                    |                           |                  |
|                                                  |                                                                                                    |                           |                  |
|                                                  |                                                                                                    |                           |                  |

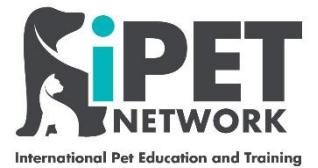

Your homepage will look very similar to the one below (this is a test page). Click on **National > Registration > Spreadsheet Qualification** (NOT **Spreadsheet group**)

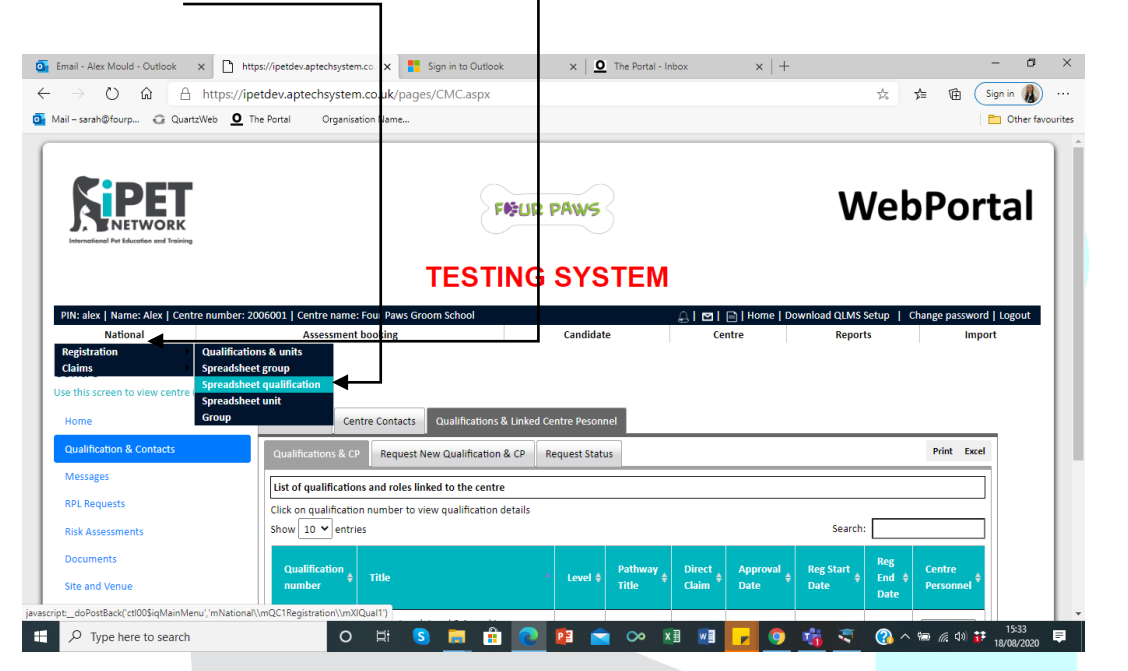

### Step 3

Please read the instructions on this page. Then click on Modify default template.

| 💽 Email - Alex Mould - Outlook x 🗋 iPET Network - Spreadsheet qua x 🚏 Sign in to Outlook x   🖸 The Portal - Inbox x   +                                                                                                    | -                   | ٥        | ×      |
|----------------------------------------------------------------------------------------------------|---------------------|----------|--------|
| 🗧 🔶 🗘 🔓 🗄 https://ipetdev.aptechsystem.co.uk/pages/UploadRegistrationsByQual.aspx?K4Qjl1vRFyB/%2f9JAitm7PA%3d%3d 🕱 🏂 健                                                                                                    | Sign in             |          |        |
| 💁 Mail – sarsh@fourp 😳 QuartzWeb 🧕 The Portal Organisation Name                                                                                                    | 🛅 Ot                | her favo | urites |
|                                                                                                    |                     | 1        |        |
| PIN: alex   Name: Alex   Centre number: 2006001   Centre name: Four Paws Groom School 🖉 🕒   Home   Download QLMS Setup   Change pass                                                                                                    | word   Logou        | ut       |        |
| National Assessment booking Candidate Centre Reports I                                                                                                    | mport               |          |        |
| Home >> National >> Registration >> Spreadsheet qualification                                                                                                    |                     | - 1      |        |
| Spreadsheet gualification                                                                                                    |                     | - 1      |        |
| Use this screen to add or import candidates from an Excel file.                                                                                                    |                     | - 1      |        |
| You are charged for each candidate registration for a qualification against the relevant price band. By registering the candidates with IPET through WebPortal, you confirm that the details you have su accurate and correct.                                                                                                    | pplied are          |          |        |
| Instructions:                                                                                                    |                     |          |        |
| <ol> <li>The first row in the Excel file should be the header row.</li> <li>Columns with bold headings are mandatory</li> <li>The date should be entered in the following format: DD/MM/YYYY (use <u>the cell format</u> feature of Excel).</li> <li>Select gender field as follows in the excel file         <ul> <li>M - Male</li> <li>F - Female</li> <li>X - NK</li> <li>P - Prefer not to state</li> </ul> </li> <li>Supload the Excel file by clicking the 'Browse' button</li> <li>Click the 'validate' button.</li> <li>After successful validation, click the 'Import' button to add qualifications, ther saving the qualifications, the process completes.</li> </ol> |                     |          |        |
| Template download Download default template Modify default template                                                                                                    |                     |          |        |
| If you use are using a previously downloaded template, you must ensure you have not changed<br>any of the column headers<br>                                                                                                    | have<br>al<br>lease |          |        |
|                                                                                                    | م <b>د</b>          | 33       |        |

iPET Network ASL Web Portal Training Guide – Group Registration Doc: T2 / Version: 1 / CR: 0 - August 2020

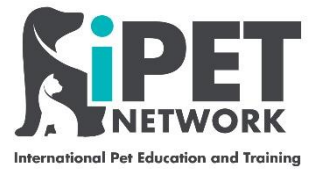

The fields on the right hand side are the ones you have selected or mandatory ones. The fields that need to be put in to the right hand side from the left hand side are:

Mail - sarah@fourp... 🖓 QuartzWeb **O** The Portal Organisation Name.

PET

PIN: 200001 | Name: Michelle Jackson | Ce

are charged for each candidat

Uncome:
 The first row in the Excel file should be a charactering are may be a conflict of 2. Columns with bold heatings are may be a conflict of 2. Columns with bold heatings are may be a conflict of 3. Setter gender field as follows in the e or M- Alda be entered in the file of 0. Conflict of 3. Setter gender field as follows in the e or M- Alda be entered in the file of 0. Conflict of 0. Setter file by clicking the "Browse" button 6. Click the "Mandare button.

dation, click the 'Import' button to

National

Spreadsheet group

Instructions:

🗄 🔎 Type here to search

🧕 Email - Alex Mould - Outlook 🗙 🗋 https://ipetdev.aptechsystem.co. 🗴 💁 Email - iPet Network - Outlook

 $\leftrightarrow$   $\rightarrow$   $\circlearrowright$   $\Uparrow$  https://ipetdev.aptechsystem.co.uk/pages/UploadRegistrations.asp

Select fields

Home phone Home address county Home country Mobile phone Candidate Email ID

Candidate Email ID PO number Work address 1 Work address 2 Work address clty / town Work address county Work address postcode

Modify & Download

0 🖬

S

2

Work phone

Position Employer Centre ref POT Conflict of Interest Detail

- Title •
- Surname •
- First name
- DOB •
- Gender •
- Qualification number •
- Start date •
- Expected end date •
- Home address 1 •
- Home address city / town •
- Home address postcode •
- Home country •
- Nationality •
- Learner ID •
- Conflict of interest •
- Conflict of interest details •
- Reasonable adjustments • details
- Fast Track •
- Fast Track details •
- Additional support
- Additional support details •
- iPET registration number (leave blank if student is not already registered) •

You can move the fields from the left hand side to the right hand side by selecting the fields and then clicking Add Field. Once you have added all of the fields then select Modify & Download

> iPET Network ASL Web Portal Training Guide – Group Registration Doc: T2 / Version: 1 / CR: 0 - August 2020

Registration Form.pdf

lds selected

Middle name \* Date of birth

\* Date of birth \* Gender \* Group number Home address 1 Home address 2 Home address city / town Home address scity / town Home address postcode Nationality Learner ID Conflict of Interest Start date Expected end date

Note: Hold Ctrl / Shift and click items to selec

🚖 ০ 🗷 🖬 🦵 🌖 🎲 🤝 🙆 n 🖬

Add Field

Remove Field

4QjI1vRFyBP%2f9JAitm7PA%3d%3d

 $\times | +$ 

☆ 🍲 函

WebPo

🖹 | Home | Char

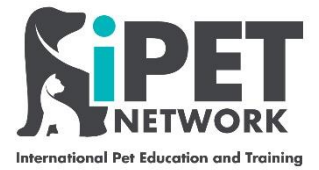

This will then open up your modified spreadsheet, as shown below (you can save this spreadsheet on to your computer and use it again for future registrations). You will need to input data for each of the students you are registering in **all** of the columns. The **Qualification number\*** is a drop down please see below the numbers for each qualification.

Once complete save this excel spreadsheet to your computer.

| -                |                                              |                  |                                    | _                |                         |      |        |               |          |                     |          |                    |                         |                  |                                            | _                       |       |                   |        |                    |                                                 |                          |                    |                  | _    |
|------------------|----------------------------------------------|------------------|------------------------------------|------------------|-------------------------|------|--------|---------------|----------|---------------------|----------|--------------------|-------------------------|------------------|--------------------------------------------|-------------------------|-------|-------------------|--------|--------------------|-------------------------------------------------|--------------------------|--------------------|------------------|------|
|                  | <b>ా</b> ె                                   |                  |                                    |                  |                         |      |        |               |          | 200                 | 06001-Q  | Qual_18Aug2020     |                         | xcel             |                                            |                         |       |                   |        |                    |                                                 | <u>ها</u>                |                    | 8                | ×    |
| File             | Home                                         | Insert           | Page Layo                          | ut Fo            | ormulas                 | Data | Review | / Vie         | 2W       | 🛛 Tell m            | e what y | you want to do.    |                         |                  |                                            |                         |       |                   |        |                    |                                                 |                          | Sign in            | R₁ Sha           | ire  |
| Paste<br>•       | K Cut<br>E Copy →<br>K Format Pa<br>Dipboard | Calil<br>inter B | ori<br><i>I</i> <u>U</u> →  <br>Fo | •  11<br>⊞ •   ↓ | • A • A<br>• <u>A</u> • | = =  | × = •  | → → Alignment | Wrap     | o Text<br>ge & Cent | ter •    | General            | +<br>.00 .00<br>.00 →.0 | Condit<br>Format | ≠<br>ional Forma<br>ting + Table<br>Styles | t as Cell<br>• Styles • | Inser | t Delete<br>Cells | Format | ∑ Au<br>↓ Fill<br> | toSum • A<br>• Z<br>ar• So<br>ar• Fi<br>Editing | ort & Fin<br>ilter * Sel | O<br>ad &<br>ect ≠ |                  | ~    |
| X2               |                                              | X                | / f <sub>x</sub>                   |                  |                         |      |        |               |          |                     |          |                    |                         |                  |                                            |                         |       |                   |        |                    |                                                 |                          |                    |                  | ^    |
|                  |                                              |                  |                                    |                  |                         |      |        |               |          |                     |          |                    |                         |                  |                                            |                         |       |                   |        |                    |                                                 |                          |                    |                  |      |
| - H              | 1                                            | J                | h line and                         | K                | L                       |      | м      | N             | 0        | P                   | (ha)     | Q                  | abe Decement            | R                | S                                          | lunter and Data         | T     | U                 |        | V                  | V                                               |                          | X                  | A second second  |      |
| 2 ####<br>3<br>4 | ## 01/12/20                                  | 20 14 inglevoo   | i gr Newcastle-                    | under-lyme       | st5 0dz                 | E    | ngland | British       | Learnern | Yes                 | V        | orks for iPET Netw | ori No                  | bie Adjustiti    | N/A                                        | Justinent Det 1         | Yes   | Evidence see      | n No   | nar ooppor         | N/A                                             |                          | E i Hegistia       |                  | -    |
| 5<br>6<br>7      |                                              |                  |                                    |                  |                         |      |        |               |          |                     |          |                    |                         |                  |                                            |                         |       |                   |        |                    |                                                 |                          |                    |                  |      |
| 9<br>10<br>11    |                                              |                  |                                    |                  |                         |      |        |               |          |                     |          |                    |                         |                  |                                            |                         |       |                   |        |                    |                                                 |                          |                    |                  | -    |
| 12<br>13<br>14   |                                              |                  |                                    |                  |                         |      |        |               |          |                     |          |                    |                         |                  |                                            |                         |       |                   |        |                    |                                                 |                          |                    |                  |      |
| 15<br>16<br>17   |                                              |                  |                                    |                  |                         |      |        |               |          |                     |          |                    |                         |                  |                                            |                         |       |                   |        |                    |                                                 |                          |                    |                  | _    |
| 19<br>20<br>21   |                                              |                  |                                    |                  |                         |      |        |               |          |                     |          |                    |                         |                  |                                            |                         |       |                   |        |                    |                                                 |                          |                    |                  | -    |
| 22<br>23<br>24   |                                              |                  |                                    |                  |                         |      |        |               |          |                     |          |                    |                         |                  |                                            |                         |       |                   |        |                    |                                                 |                          |                    |                  |      |
| 26<br>27<br>28   |                                              |                  |                                    |                  |                         |      |        |               |          |                     |          |                    |                         |                  |                                            |                         |       |                   |        |                    |                                                 |                          |                    |                  | _    |
| 29<br>30<br>31   |                                              |                  |                                    |                  |                         |      |        |               |          |                     |          |                    |                         |                  |                                            |                         |       |                   |        |                    |                                                 |                          |                    |                  | -    |
| 32<br>33<br>34   |                                              |                  |                                    |                  |                         |      |        |               |          |                     |          |                    |                         |                  |                                            |                         |       |                   |        |                    |                                                 |                          |                    |                  |      |
| 36               |                                              |                  |                                    |                  |                         |      |        |               |          |                     |          |                    |                         |                  |                                            |                         |       |                   | -      |                    |                                                 |                          |                    |                  |      |
| Ready            | > 20                                         | 06001            | +                                  |                  |                         |      |        |               |          |                     |          |                    |                         |                  | -                                          |                         |       |                   |        | FFR D              | a m .                                           |                          |                    | )                | •    |
| Reddy            |                                              |                  |                                    |                  |                         |      | _      | _             | _        | _                   |          |                    |                         | _                |                                            |                         |       |                   |        | ₩ I                |                                                 |                          | 10.07              |                  | .076 |
| -                | , Р Туре                                     | here to se       | arch                               |                  |                         |      | 0      | Ē             | S        |                     |          | <u>e</u> 🗈         |                         | <b>∞</b>         | × 🗄 🛛 🖤                                    |                         | 9     | 2                 |        | 3                  | <u>∧ †⊐ (%</u>                                  | <b>(</b> 10) 🎁           | 19/08/20           | <sub>020</sub> 🛡 |      |

## \*Qualification numbers

603/6031/8 - iPET Network Level 3 Award in an Introduction to Dog Grooming

603/5990/0 - iPET Network Level 3 Certificate in Dog Grooming and Introduction to Styling

603/5945/6 New - iPET Network Level 3 Diploma in Dog Grooming and Salon Management

603/5953/5 - iPET Network Level 3 Award in Canine Emergency First Aid

iPET Network ASL Web Portal Training Guide – Group Registration Doc: T2 / Version: 1 / CR: 0 - August 2020

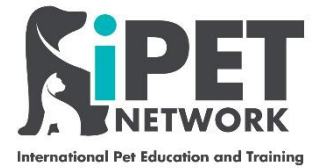

Upload the spread sheet by clicking on **Choose File**, select the completed spreadsheet you have saved to your computer.

| 💽 Email - Alex Mould - Outlook 🗙 🗋 https://ipetdev.apte                                                                                                    | chsystem.co. 🗙 🚦 Sign in to Outlook                                                            | × D The Portal - Inbox                                                                                                    | $\times$   +                                                                                                    |                                                                     | -                               | ō ×           |
|----------------------------------------------------------------------------------------------------|------------------------------------------------------------------------------------------------|----------------------------------------------------------------------------------------------------|----------------------------------------------------------------------------------------------------|---------------------------------------------------------------------|---------------------------------|---------------|
| $\leftarrow$ $\rightarrow$ $\circlearrowright$ $\widehat{}$ $\widehat{}$ https://ipetdev.aptech                                                                                                    | system.co.uk/pages/UploadRegistr                                                               | ationsByQual.aspx?K4Qjl1vRFyBP%2f                                                                                                    | 9JAitm7PA%3d%3d                                                                                                    | ☆ ≴                                                                 | Gign in                         |               |
| Mail – sarah@fourp QuartzWeb D The Portal<br>National >> Registration >> Spreadsheet qualific<br>Spreadsheet qualification<br>Use this screen to add or import candidates from an Excel<br>You are charged for each candidate registration for a qual<br>accurate and correct.                                                                                                    | Organisation<br>smient poor<br>atton<br>file.<br>fication aga                                  | cuk says<br>ic import button to add qualifications<br>OK                                                                                                    | vebPortal, you confirm that t                                                                                                 | he details you have                                                 | e supplied are                  | er favourites |
| Instructions:<br>1. The first row in the Excel file should be the header                                                                                                    | ow.                                                                                            |                                                                                                    |                                                                                                    |                                                                     |                                 |               |
| <ol> <li>Columns with bold headings are mandatory</li> <li>The date should be entered in the following format</li> <li>Select gender field as follows in the excel file         <ul> <li>M - Male</li> <li>F - Female</li> <li>X - MX</li> <li>P - Prefer not to state</li> </ul> </li> <li>Sulpdat the Exce file by clicking the 'Browse' buttor</li> <li>Click the 'Validate' button.</li> <li>After successful validation, click the 'Import' buttor</li> </ol> | : DD/MM/YYYY (use <u>the cell format</u> featur<br>to add qualifications. After saving the qua | e of Elcel).<br>slifications the process completes.                                                                                                    |                                                                                                    |                                                                     |                                 |               |
| Template download                                                                                                    |                                                                                                | Upload spreadsheet                                                                                                    |                                                                                                    |                                                                     |                                 |               |
| If you use are using a previously downloaded template<br>any of the column headers                                                                                                    | mplate<br>pplate<br>you must ensure you have not changed                                       | Choose File No mis chosen     Selected file to upload: 2006001-Q     Selected file to upload: 2006001-Q     Selected file to upload: 2006001-Q     Selected file to upload: 2006001-Q     Selected file candidate(s) conser     information in relation to the ad     review our <u>Privacy Policy</u> to learn     Validate Import | ual.xIsx<br>I declaration checkbox the cent<br>It for iPET Network to store and<br>hievement of registered Qualifi<br>n more. | tre confirms that ti<br>d process their per<br>ication(s) or Unit(s | hey have<br>sonal<br>). Please  |               |
| Figure 1 A Type here to search                                                                                                    | O 🛱 S 📕 🔒                                                                                      | 0 🗈 📼 💌 🖬                                                                                                    | <b>•</b> • •                                                                                                    | ( <u>)</u> ~ 🖮 d                                                    | ह ⊈າ)) <b>計</b> 15:3<br>18/08/2 | 7<br>2020 🛡   |

Tick the data protection box and then click on Validate.

#### Step 7

If you have completed all of the columns accurately on the spreadsheet the message below will appear, click **OK**. If you have not completed the spreadsheet correctly a notification will come up detailing what is incorrect and you will have to amend and upload the spreadsheet again.

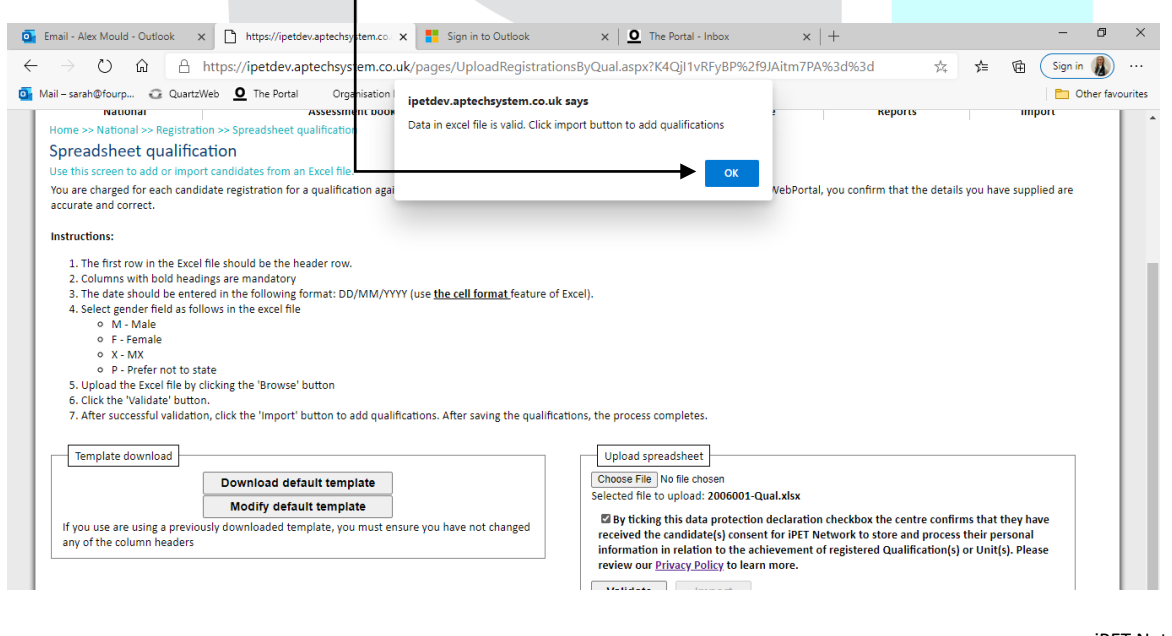

iPET Network ASL Web Portal Training Guide – Group Registration Doc: T2 / Version: 1 / CR: 0 - August 2020

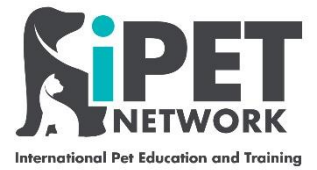

You will now see you can click on the **Import** button. This will complete your Student registration process and an email confirmation will be sent out.

| il – sarah@fourp 😳 QuartzWeb 💆 The Portal Organisation Name                                                                                                    | Other fav                                                                                                    |
|----------------------------------------------------------------------------------------------------|----------------------------------------------------------------------------------------------------|
| Iome >> National >> Registration >> Spreadsheet gualification                                                                                                    | candidate Centre Reports Import                                                                                                    |
| Spreadsheet qualification                                                                                                    |                                                                                                    |
| Ise this screen to add or import candidates from an Excel file.                                                                                                    |                                                                                                    |
| rou are charged for each candidate registration for a qualification against the relevant price band. By incruate and correct.                                                                                                    | registering the candidates with IPET through WebPortal, you confirm that the details you have supplied are                                                                                                    |
| nstructions:                                                                                                    |                                                                                                    |
| 1. The first row in the Excel file should be the header row.                                                                                                    |                                                                                                    |
| 2. Columns with bold headings are mandatory                                                                                                    |                                                                                                    |
| <ol> <li>The date should be entered in the following format: DD/MM/YYYY (use <u>the cell format</u> feature -<br/><u>4</u> Select gender field as follows in the excel file     </li> </ol>                                                                                                    | of Excel).                                                                                                    |
| • M - Male                                                                                                    |                                                                                                    |
| • F - Female                                                                                                    |                                                                                                    |
| X - MX     P - Prefer not to state                                                                                                    |                                                                                                    |
| 5. Upload the Excel file by clicking the 'Browse' button                                                                                                    |                                                                                                    |
| 6. Click the 'Validate' button.                                                                                                    | Reations the presses completes                                                                                                    |
| 7 After suscessful validation, click the 'import' button to add avalifications. After saving the qualification.                                                                                                    |                                                                                                    |
| <ol><li>After successful validation, click the 'Import' button to add qualifications. After saving the qualification.</li></ol>                                                                                                    | inducina, the process completes.                                                                                                    |
| 7. After successful validation, click the 'import' button to add qualifications. After saving the qualif                                                                                                    |                                                                                                    |
| 7. After successful validation, click the 'import' button to add qualifications. After saving the qualif<br>Template download                                                                                                    | Upload spreadsheet                                                                                                    |
| 7. After successful validation, click the 'import' button to add qualifications. After saving the qualif<br>Template download Download default template                                                                                                    | Upload spreadsheet  Choose File) No file chosen Selected file to unload: 200601.0ual view                                                                                                    |
| 7. After successful validation, click the 'import' button to add qualifications. After saving the qualif Template download Download default template Modify default template                                                                                                    | Upload spreadsheet Choose File No file chosen Selected file to upload: 2006001-Qual.xisx                                                                                                    |
| 7. After successful validation, click the 'import' button to add qualifications. After saving the qualif Template download Download default template Modify default template If you use are using a previously downloaded template, you must ensure you have not changed                                       | Upload spreadsheet Upload Spreadsheet Choose File No file chosen Selected file to upload: 2006001-Qual.xisx By ticking this data protection deckration checkbox the centre confirms that they have received the candidately consent for JPET Network to store and process their personal                                                                                                    |
| 7. After successful validation, click the 'import' button to add qualifications. After saving the qualif<br>Template download                                                                                                    | Upload spreadsheet           Choose File         No ite chosen           Selected file         Upload spreadsheet           By ticking this data protection declaration checkbox the centre confirms that they have received the candidate(s) consent for IPET Network to store and process their personal information in relation to the achievement of registered Qualification(s) or Unit(s). Please                                                                                                    |
| 7. After successful validation, click the 'import' button to add qualifications. After saving the qualif<br>Template download    Download default template   If you use are using a previously downloaded template, you must ensure you have not changed any of the column headers                             | Upload spreadsheet           Choose File) No the chosen           Selected file to upload; 2006001-Qual.xlsx           B by ticking this data protection declaration checkbox the centre confirms that they have received the candidate(s) consent for iPET Network to store and process their personal information in relation to the achievement of registered Qualification(s) or Unit(s). Please review our <u>Privacy Policy</u> to learn more.                                                                                                    |
| 7. After successful validation, click the 'import' button to add qualifications. After saving the qualif<br>Template download<br>Download default template<br>Modify default template<br>If you use are using a previously downloaded template, you must ensure you have not changed any of the column headers | Upload spreadsheet Upload spreadsheet Choose File No file chosen Selected file to upload: 2006001-Qual.xlsx By ticking this data protection declaration checkbox the centre confirms that they have received the candidate(o) consent for iPET Network to store and process their personal information in relation to the achievement of registered Qualification(s) or Unit(s). Please review our <u>Privacy.Policy</u> to learn more. Validate mport                                                                                                    |
| 7. After successful validation, click the 'import' button to add qualifications. After saving the qualif<br>Template download                                                                                                    | Upload spreadsheet       Choose file     No lie chosen       Selected file     No lie chosen       Selected file     No lie chosen       Selected file     No lie chosen       Selected file     No lie chosen       Selected file     No lie chosen       Selected file     No lie chosen       Selected file     No lie chosen       received the candidate(s) consent for IPET Network to store and process their personal information in relation to the achievement of registered Qualification(s) or Unit(s). Please review our <u>Privacy Policy</u> to learn more.       Validate     Import |

Congratulations you have now registered your student's 🕄

\*Please note some of these fields may change slightly on the live system, if you require any further clarification or assistance on registering students with iPET Network please email <u>info@ipetnetwork.co.uk</u>.

iPET Network ASL Web Portal Training Guide – Group Registration Doc: T2 / Version: 1 / CR: 0 - August 2020